# R&S®RTHのWLAN接続によるリモート制御

ローデ・シュワルツ・ジャパン

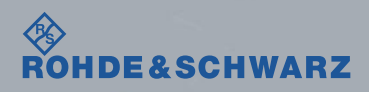

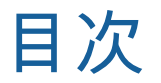

#### 1. RTHの設定

- 2. モバイル端末からRTHへアクセス
  - 1. iPhone/iPadの場合
  - 2. Androidの場合

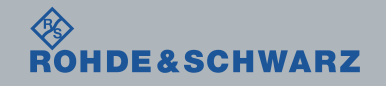

2017/1/18 R&S®RTHのWi-Fi接続によるリモート制御

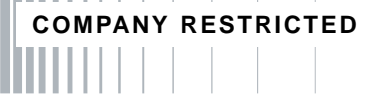

## 1. RTHの設定

- RTHを起動します。
- ∎ SETUPハードキーを押します。
- Wireless LANソフトキーを押します。

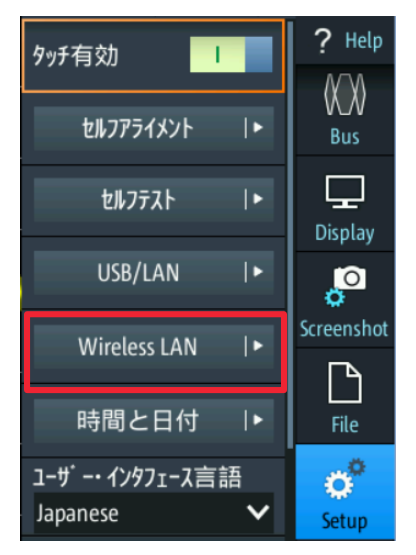

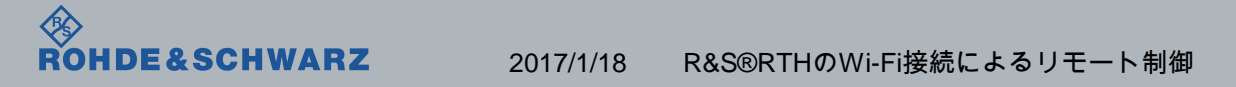

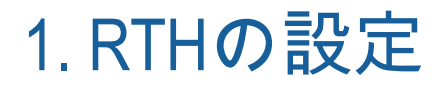

■ ワイヤレス接続状態のスイッチをタップして有効にします。 既にワイヤレス接続状態が有効になっている場合は操作不要です。

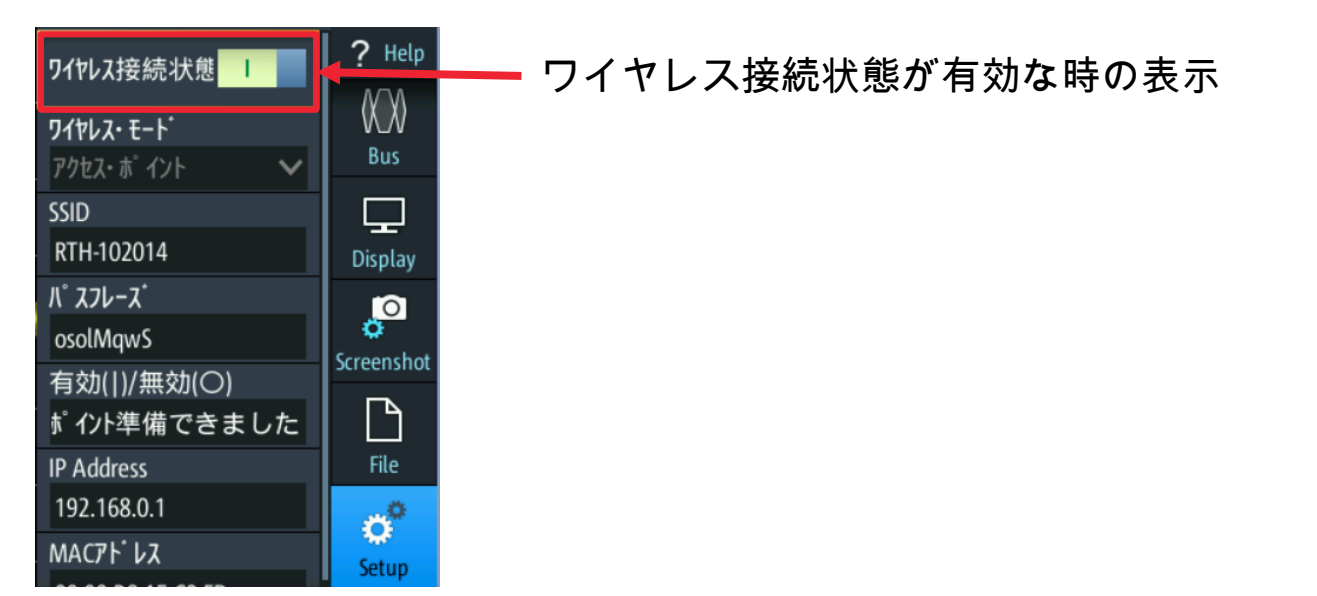

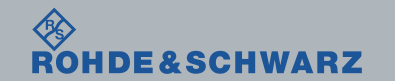

2017/1/18 R&S®RTHのWi-Fi接続によるリモート制御

# 2.モバイル端末からRTHへアクセス

- お使いの端末をクリックしてください。
  - iPhone/iPad
  - Android端末

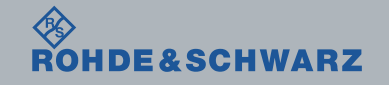

2017/1/18 R&S®RTHのWi-Fi接続によるリモート制御

2-1. モバイル端末からRTHへアクセス ~ iPhone/iPadの場合~

- ホーム画面の設定アイコン 
  Wi-Fi をタップします。
- Wi-FiをONにし、検出されたRTH-xxxxxx(6 桁の数字はシリアルナンバー)をタップします。

| +++++ docomo     | 12:57 | @ 82% <b>=</b> 0 |       | +++++ docomo               | 12:58                    | @ 82%                  |  |  |
|------------------|-------|------------------|-------|----------------------------|--------------------------|------------------------|--|--|
|                  | 設定    |                  |       | < 設定                       | Wi-Fi                    |                        |  |  |
| ▶ 破内モード          |       | 0                |       | Wi-Fi                      |                          |                        |  |  |
| 🛜 Wi-Fi          |       | >                |       | ネットワークを選択。                 | -                        |                        |  |  |
| 8luetooth        |       | オフ >             |       | RTH-10201                  | 4                        | • ବ (                  |  |  |
| 🕵 モバイルデー:        | タ通信   | >                |       | その仇                        |                          |                        |  |  |
| ◎ インターネット        | ト共有   | オフ >             |       |                            |                          |                        |  |  |
| キャリア             |       | >                |       | 接続を確認                      |                          | 0                      |  |  |
|                  |       |                  | · · · | 接続したことのある?<br>したことのある? y ( | ネットワークに自動的<br>トワークが見つからな | に放映します。接続<br>い場合は、手動でネ |  |  |
| 🔁 通知             | 通知    |                  | >     |                            | ットワークを選択する必要があります。       |                        |  |  |
| 🕄 วงหล–เห        | センター  | >                |       |                            |                          |                        |  |  |
| ちやすみモート          | ĸ     | >                |       |                            |                          |                        |  |  |
|                  |       |                  |       |                            |                          |                        |  |  |
| 🕑 — <del>R</del> |       | >                |       |                            |                          |                        |  |  |
| AA 画面表示と明報       | 5 ở   | >                |       |                            |                          |                        |  |  |

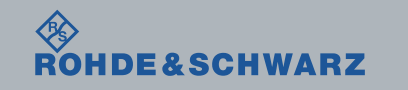

2017/1/18 R&S®RTHのWi-Fi接続によるリモート制御

# 2-1. モバイル端末からRTHへアクセス ~iPhone/iPadの場合~

- パスワードの入力を求められるので、RTHに表示されているパスフレーズを入力し"接続"を タップします。
- パスワードが正しく入力されるとRTH-xxxxxに接続されます。

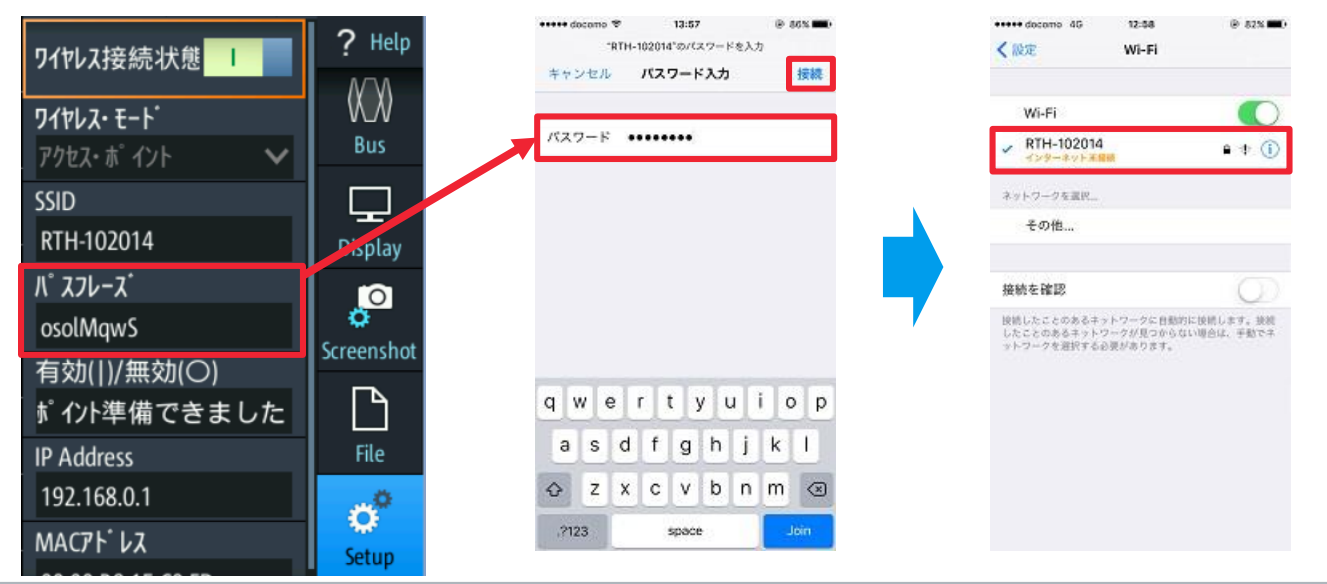

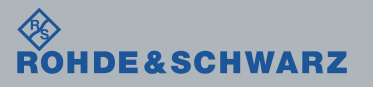

2017/1/18 R&S®RTHのWi-Fi接続によるリモート制御

## 2-1. モバイル端末からRTHへアクセス ~iPhone/iPadの場合~

- iPhone/iPadでウェブブラウザを起動し、URLを記載する領域へ、RTHの画面上に表示されているIPアドレスを入力すると、RTHへアクセスできます。
- Remote Operation (with Frontpanel Emulation)をタップすると操作画面に遷移します。

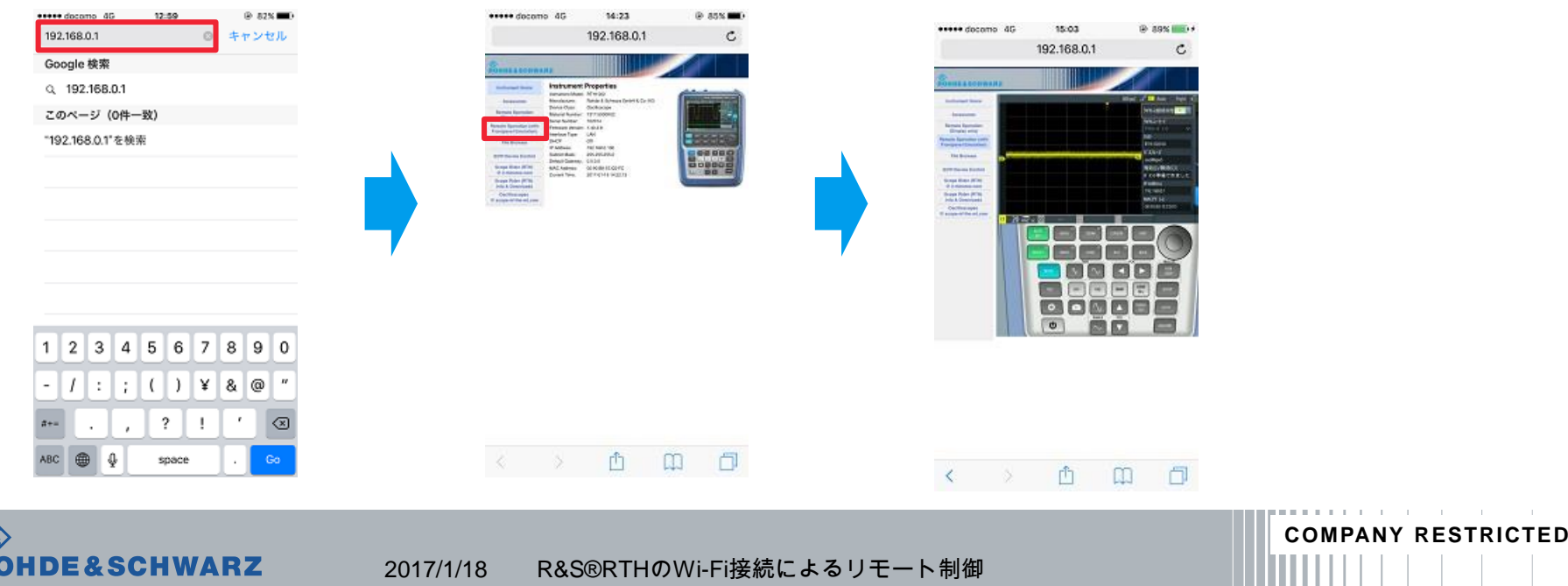

2-2. モバイル端末からRTHへアクセス ~ Android端末の場合~

- Androidの設定画面を開きます。
- ∎ Wi-Fi をタップします。
- Wi-FiをONにし、検出されたRTH-xxxxxx(6 桁の数字はシリアルナンバー)をタップします。

| 📉 設定                                 | < 📉 Wi-Fi               | ON      |
|--------------------------------------|-------------------------|---------|
| 💻 Medialet                           | WPA2で保護                 | Ŧ.      |
| 🕒 チャージング機能                           | RTH-102014              | Ŧ.      |
| <b>永</b> 歩数計                         | WPA2C保護                 | 10410-0 |
| アブリ<br>含 インストールしたアブリや実行中のサービ<br>スを確認 | WPA/WPA2で保護<br>(WPS使用可) | ÷       |
| 無線とネットワーク                            | WPA/WPA2で保護             | ();     |
| 🗢 Wi-Fi                              |                         |         |
| ☆ ワイヤレス出力                            | WPA/WPA2で保護             |         |
| Bluetooth<br>接続、端末名、検出の許可など          | 調外                      |         |
| ₽♥ FMトランスミッタ                         | 题外                      |         |
| () データ使用                             | Ø                       |         |

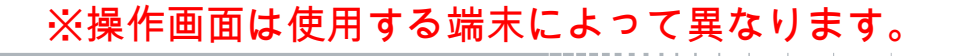

COMPANY RESTRICTED

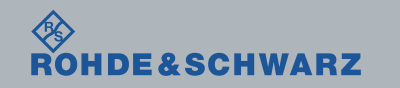

2017/1/18 R&S®RTHのWi-Fi接続によるリモート制御

## 2-2. モバイル端末からRTHへアクセス ~ Android端末の場合~

■ パスワードの入力を求められるので、RTHに表示されているパスフレーズを入力し"接続"を タップします。

R&S®RTHのWi-Fi接続によるリモート制御

COMPANY RESTRICTED

■ パスワードが正しく入力されるとRTH-xxxxxに接続されます。

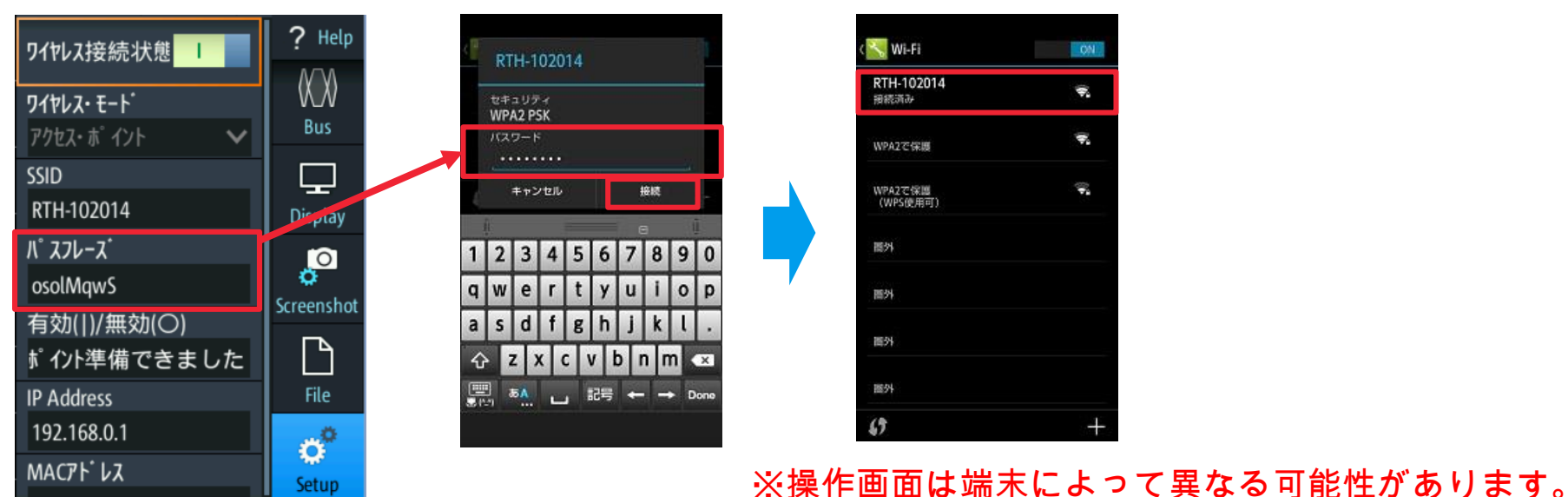

2017/1/18

DE&SCHWARZ

## 2-2. モバイル端末からRTHへアクセス ~ Android端末の場合~

- Android端末でウェブブラウザを起動し、URLを記載する領域へ、RTHの画面上に表示されているIPアドレスを入力すると、RTHへアクセスできます。
- Remote Operation (with Frontpanel Emulation)をタップすると操作画面に遷移します。

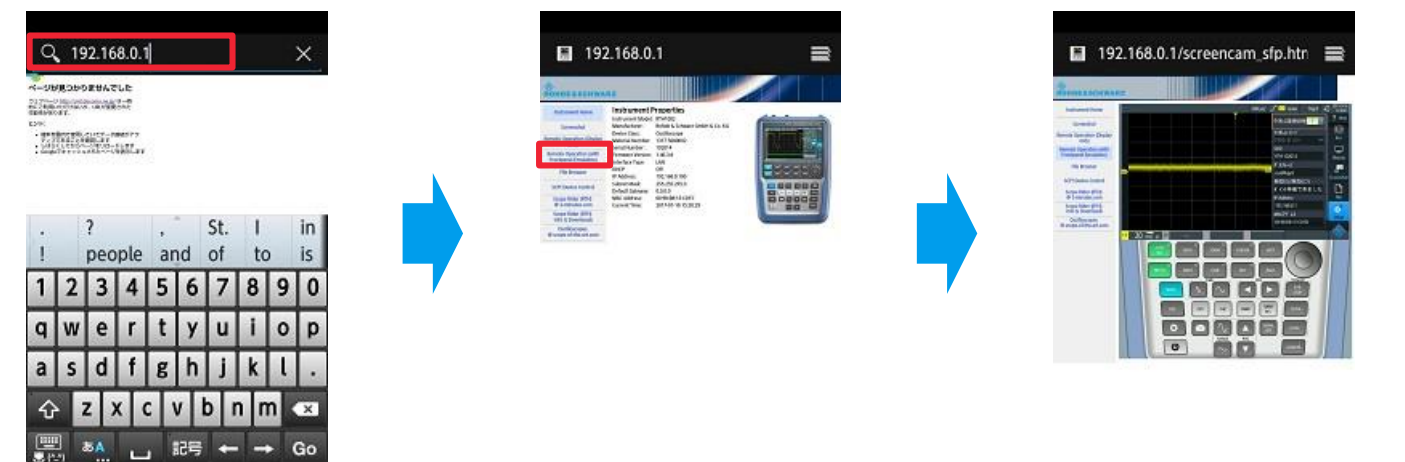

※操作画面は端末によって異なる可能性があります。

COMPANY RESTRICTED

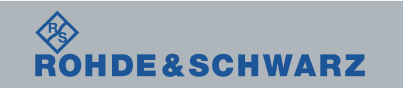

2017/1/18 R&S®RTHのWi-Fi接続によるリモート制御